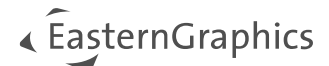

# pCon.planner- Sneltoetsen

| 1  | Applicatiemenu          | 2 |
|----|-------------------------|---|
| 2  | Algemeen                | 2 |
| 3  | Start                   | 2 |
| 4  | Bewerken                | 3 |
| 5  | Artikelen               | 4 |
| 6  | Presentatie             | 4 |
| 7  | Aanzicht                | 4 |
|    | 7.1 Render              | 4 |
|    | 7.2 Weergave            | 4 |
|    | 7.3 Camera              | 5 |
|    | 7.4 Aanzichten          | 5 |
| 8  | Navigatie               | 5 |
| 9  | Objecten selecteren     | 6 |
| 10 | Tijdens het tekenproces | 6 |
| 11 | Media Browser           | 7 |
| 12 | Artikel Manager [PRO]   | 7 |

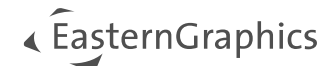

### 1 Applicatiemenu

| Nieuwe tekening maken                          | Ctrl + N         |
|------------------------------------------------|------------------|
| Bestaande tekening openen                      | Ctrl + O         |
| Huidige tekening opslaan                       | Ctrl + S         |
| Huidige tekening opslaan onder een nieuwe naam | Shift + Ctrl + S |
| Openen /sluiten Layout [PRO]                   | F7               |
| Afdrukvoorbeeld                                | Shift + Ctrl + P |
| Bewerken documentinstellingen                  | Alt + Enter      |
| Configureren programma-instellingen            | F11              |
| pCon.planner afsluiten                         | Alt + F4         |

## 2 Algemeen

| Openen pCon.planner Helpcentrum | F1                |
|---------------------------------|-------------------|
| Tonen / verbergen lint          | Shift + Ctrl + F1 |
| Activeren commandofunctie       | Alt+M             |

### 3 Start

| Plakken                                      | Ctrl + V   Insert        |
|----------------------------------------------|--------------------------|
| Knippen                                      | Ctrl + X                 |
| Kopiëren                                     | Ctrl + C   Ctrl + Insert |
| Verwijderen                                  | Ctrl + D   Delete        |
| Afbeelding kopiëren                          | Ctrl + J                 |
| Objecten invoegen uit catalogus [PRO/ME]     | F6                       |
| Objecten invoegen uit pCon.catalog           | F3                       |
| Objecten invoegen uit 3D Warehouse (Trimble) | F8                       |

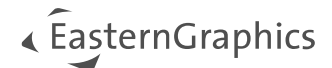

| Verbergen selectie | Ctrl + T |
|--------------------|----------|
| Verberg overigen   | Ctrl + K |
| Alles tonen        | Ctrl + R |

### 4 Bewerken

| Groeperen                  | Ctrl + G         |
|----------------------------|------------------|
| Groep opheffen             | Ctrl + U         |
| Blokkeren                  | Ctrl + H         |
| Deblokkeren                | Ctrl + Shift + H |
| Verplaatsen                | Ctrl + Shift + V |
| Roteren                    | Ctrl + Shift + R |
| Verschalen                 | Ctrl + Shift + L |
| Multi kopie                | Ctrl + Q         |
| Rankschikken               | Ctrl + Shift + U |
| Vervangen                  | Ctrl + Shift + E |
| Opvullen                   | Ctrl + Shift + G |
| Extruderen                 | Ctrl + Shift + X |
| Spiegelen                  | Ctrl + Shift + M |
| Arcering                   | Ctrl + Shift + C |
| Punt invoegen              | Ctrl + Shift + N |
| 2D Symbool                 | Ctrl + Shift + 2 |
| Referentie                 | Ctrl + Shift + F |
| Isoleren                   | Ctrl + Shift + I |
| Volg me                    | Ctrl + Shift + W |
| Meetlint                   | Ctrl + Shift + T |
| Tonen Eigenschappen-editor | F12              |
| Tonen Lagenvenster         | F4               |

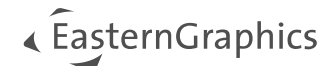

### 5 Artikelen

| Artikellijst [PRO/ME]          | Ctrl + E |
|--------------------------------|----------|
| Kopiëren artikellijst [PRO/ME] | Ctrl + B |

### 6 Presentatie

| Lay-out [PRO]   | F7               |
|-----------------|------------------|
| Afdrukvoorbeeld | Shift + Ctrl + P |

### 7 Aanzicht

#### 7.1 Render

| Tekening tonen in renderstijl 'draadmodel'       | Shift + F1 |
|--------------------------------------------------|------------|
| Tekening tonen in renderstijl 'verborgen lijnen' | Shift + F2 |
| Tekening tonen in renderstijl 'gekleurd'         | Shift + F3 |
| Tekening tonen in renderstijl 'textuur'          | Shift + F4 |
| Tekening tonen in renderstijl 'schaduw'          | Shift + F6 |
| Tekening tonen in renderstijl 'realistisch'      | Shift + F7 |

#### 7.2 Weergave

| Tekening tonen in weergave 'orthografisch' | Ctrl + 1         |
|--------------------------------------------|------------------|
| Tekening tonen in weergave 'perspectief'   | Ctrl + 3         |
| Tekening tonen in weergave 'boven'         | Ctrl + 4         |
| Tekening tonen in weergave 'voor'          | Ctrl + 5         |
| Tekening tonen in weergave 'rechts'        | Ctrl + 6         |
| Tekening tonen in weergave 'links'         | Ctrl + 7         |
| Tekening tonen in weergave 'onder'         | Ctrl + Shift + 4 |
| Tekening tonen in weergave 'achter'        | Ctrl + Shift + 5 |

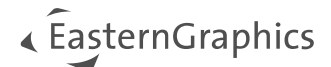

| Tekening tonen in weergave 'ISO Noord-Oost' | Ctrl + Shift + 6 |
|---------------------------------------------|------------------|
| Tekening tonen in weergave 'ISO Noord-West' | Ctrl + Shift + 7 |
| Tekening tonen in weergave 'ISO Zuid-Oost'  | Ctrl + Shift + 8 |
| Tekening tonen in weergave 'ISO Zuid-West'  | Ctrl + Shift + 9 |

#### 7.3 Camera

| Weergave inzoomen                          | Ctrl + +              |
|--------------------------------------------|-----------------------|
| Weergave uitzoomen                         | Ctrl + -              |
| Zoom selectie                              | Ctrl + Spatie         |
| Uitzoomen op alle objecten in het aanzicht | Shift + Spatie        |
| Uitzoomen op alle vier de aanzichten       | Shift + Ctrl + Spatie |

#### 7.4 Aanzichten

| Schakel naar enkelvoudig aanzicht                      | Ctrl + F1 |
|--------------------------------------------------------|-----------|
| Splits scherm horizontaal naar twee aanzichten         | Ctrl + F2 |
| Splits scherm verticaal naar twee aanzichten           | Ctrl + F3 |
| Splits scherm naar vier aanzichten                     | Ctrl + F4 |
| Splits scherm naar één groot en één klein aanzicht     | Ctrl + F5 |
| Splits scherm naar een groot en drie kleine aanzichten | Ctrl + F6 |
| Volledig schermmodus openen/verlaten                   | F5        |

### 8 Navigatie

| Camera naar beneden bewegen in Perspectief                                                     | F     |
|------------------------------------------------------------------------------------------------|-------|
| Camera naar boven bewegen in Perspectief                                                       | R     |
| Shift ingedrukt houden bij de PAN-modus wijzigt de laaghoogte waarin de tekening is uitgevoerd | Shift |
| Naar voren bewegen in Perspectief                                                              | W     |
| Naar links bewegen in Perspectief                                                              | A     |

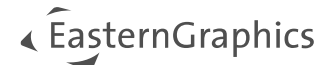

| Naar achter bewegen in Perspectief     | S            |
|----------------------------------------|--------------|
| Naar rechts bewegen in Perspectief     | D            |
| Omhoog draaien in perspectief aanzicht | Cursor up    |
| Omlaag draaien in perspectief aanzicht | Cursor down  |
| Links draaien in perspectief aanzicht  | Cursor left  |
| Rechts draaien in perspectief aanzicht | Cursor right |
| Navigeren door objecten                | Shift + Zoom |
| Sluit huidige navigatie mode           | Esc          |

### 9 Objecten selecteren

| Meerdere objecten selecteren of de selecteren | Ctrl     |
|-----------------------------------------------|----------|
| Alle objecten selecteren in de tekening       | Ctrl + A |
| Huidige selectie omkeren                      | Ctrl + I |
| Loslaten huidige selectie                     | Esc      |

### **10 Tijdens het tekenproces**

| Alt-toets indrukken tijdens het tekenen van een muur wijzigt de oriëntatie van het eindpunt van de muur                                        | Alt   |
|----------------------------------------------------------------------------------------------------|-------|
| Alt-toets indrukken tijdens het verplaatsen maakt een referentie van het geselecteerde object                                                  | Alt   |
| Ctrl-toets indrukken tijdens het verplaatsen maakt een kopie van het geselecteerde object                                                      | Ctrl  |
| Wijzigen muuroriëntatie                                                                                                    | Ctrl  |
| Referentiepunt (UCS) verplaatsen                                                                                                    | Space |
| Schakelen tussen positie van referentie punt tussen origineel van WCS, de<br>laatst gebruikte UCS positie en pCon.planner's laatste suggestie. | С     |
| Referentiepunt (UCS) draaien / instellen van de WCS-richting                                                                                   | V     |
| Herhaal laatst gebruikte functie                                                                                                    | F2    |

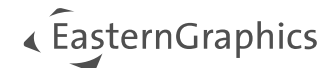

| Huidige functie annuleren                                                                                                    | Esc                    |
|----------------------------------------------------------------------------------------------------|------------------------|
| De laatst uitgevoerde actie wordt ongedaan gemaakt                                                                             | Ctrl + Z               |
| Laatst ongedaan gemaakte functie opnieuw uitvoeren                                                                             | Shift + Ctrl + Z       |
| Gebruik de Tabtoets om te wisselen tussen de getoonde waardes                                                                  | Tab                    |
| Vergrendelen/Ontgrendelen aslijn                                                                                               | Shift                  |
| In- / uitschakelen as snappoint (bijvoorbeeld bij verplaatsen object)                                                          | G                      |
| In- / uitschakelen object snappoints (bijvoorbeeld bij verplaatsen object)                                                     | н                      |
| Shift indrukken tijdens het plaatsen van een artikel uit de catalogus opend de configuratie na het plaatsen.                   | Shift                  |
| Als u op T drukt terwijl u een muur tekent, begint het meetproces om de dikte van een muur in te stellen op die gemeten waarde | Т                      |
| Muur maatlijn voor enkel complete muurlengte                                                                                   | Shift + Click          |
| Vervangen objecten                                                                                                    | Shift + Ctrl + E       |
| Direct invoegen van artikelen en geometrie                                                                                     | Alt [+ Shift + [Ctrl]] |
| Rechts van huidige selectie                                                                                                    | Alt                    |
| Links van huidige selectie                                                                                                    | Shift + Alt            |
| Boven van huidige selectie                                                                                                    | Ctrl + Alt             |
| Onder van huidige selectie                                                                                                    | Ctrl + Shift + Alt     |

### **11 Media Browser**

| Alles selecteren                    | Ctrl + A |
|-------------------------------------|----------|
| Verwijderen geselecteerde elementen | Delete   |

### 12 Artikel Manager [PRO]

| Nieuwe map maken              | F7     |
|-------------------------------|--------|
| Verwijderen geselecteerde map | Delete |

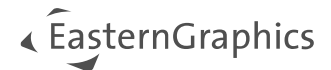

| Hernoemen geselecteerde map                                              | F2                    |
|--------------------------------------------------------------------------|-----------------------|
| Geselecteerde artikelen verplaatsen naar andere zijde                    | F6                    |
| Alles selecteren                                                         | Ctrl + A              |
| Verplaats geselecteerde artikel naar boven (verander artikelpositie)     | Ctrl + Pijltje omhoog |
| Verplaats geselecteerde artikelen naar beneden (verander artikelpositie) | Ctrl + Pijltje omlaag |

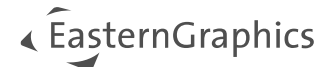

#### © 2025 EasternGraphics Benelux B.V. Alle rechten voorbehouden

De in deze documentatie gebruikte namen kunnen handelsmerken of coöperatieve handelsmerken van de eigenaar zijn en dienen als zodanig te worden beschouwd. Alle rechten zijn voorbehouden door EasternGraphics Benelux B.V. Het geheel of gedeeltelijk aanpassen, vertalen of reproduceren van deze documentatie zonder schriftelijke goedkeuring van de copyrighthouder, is niet toegestaan. Verspreiden van deze documentatie of een deel van deze documentatie op papier (bijv. als boek) of digitaal voor commerciële doeleinden zonder schriftelijke goedkeuring van de copyrighthouder is niet toegestaan.

EasternGraphics Benelux B.V. is niet verantwoordelijk voor de juistheid of volledigheid van de inhoud, voor zover gebreken hierin niet door grove nalatigheid of opzettelijk zijn veroorzaakt. Deze documentatie of delen ervan mogen op ieder gewenst moment, zonder aankondiging worden aangepast.

Alle namen en omschrijvingen opgenomen in dit document kunnen het handelsmerk zijn van de betrokken auteursrechthebbende en zijn daardoor wettelijk beschermd. Het feit dat dergelijke handelsmerken voorkomen in dit document geeft niemand het recht om aan te nemen dat deze bedoeld zijn voor vrij gebruik.